### Magellan Healthcare of Idaho

# Outcomes and Assessments System – Adding the Combined BH Assessment

### **Overview**

One of the primary features of Magellan's outcomes and assessments system (accessed via Availity Essentials) is the coordinated ability to complete assessments. Assessments refer to each time someone completes a questionnaire for a member, or each time the member is assessed. The Combined BH Assessment includes mental health and substance use assessment as well as federally required data collection, also known as the Treatment Episode Data Set (TEDS). This step-by-step guide provides information to assist users in submitting the Combined BH Assessment in Magellan's outcomes and assessments system.

### **Table of contents**

| . 2 |
|-----|
| . 2 |
| . 2 |
| .4  |
| .4  |
| .5  |
| .5  |
| .5  |
| .6  |
| .6  |
| .6  |
| .7  |
|     |

### **General information**

- 1. The Combined BH Assessment has "skip logic" for elements that do not apply for the selected assessment type. This means that the assessment skips questions that are not required or applicable for the type of assessment you are completing.
- 2. When you are completing the Combined BH Assessment, Magellan recommends doing so in **Category** or **Items** view. This can be updated using the **+/- sliders** at the top of the assessment.

| мнс                |                  |                 | Select filters: | Collaboration<br>Lifetime | • | Data Source                                        | •      |
|--------------------|------------------|-----------------|-----------------|---------------------------|---|----------------------------------------------------|--------|
| Assessment:CBH     |                  |                 |                 |                           |   | Last updated: 3 minut                              | es ago |
| Assessment Details | -                | <u>Time 1</u> 🖋 | ADD             |                           |   |                                                    |        |
|                    | Status           | In Progress     |                 |                           |   |                                                    |        |
|                    | Data Source      | Mango C         |                 |                           |   |                                                    |        |
|                    | Days in Care     | 30              |                 |                           |   |                                                    |        |
|                    | Time Period      | Month 1         |                 |                           |   |                                                    |        |
|                    | Date             | 05/31/2024      |                 |                           |   |                                                    |        |
|                    | Individual Score | 0.00            |                 |                           |   |                                                    |        |
|                    |                  |                 |                 |                           |   | +/- Categories Form View<br>+/- Items Focused View |        |

### What is in the Combined BH Assessment?

The sections within the Combined BH Assessment include the following:

- 1. Assessor Information
- 2. Assessment Profile Information
- 3. Risk Assessment
- 4. General Clinical Information
- 5. Client Treatment History
- 6. Current Symptoms Assessment
- 7. Current Substance Use\*

- 8. Substance Use History\*
- 9. ASAM Dimensions\*
- 10. Functional Assessment
- 11. Mental Status Exam Summary
- 12. Diagnoses\*
- 13. Recommendations
- 14. Discharge

The sections marked with an asterisk (\*) are the required Substance Use sections for individuals with SUD treatment.

### How do I use the "Type" of plan?

There are seven "types" of plans that include skip logic, meaning they "skip" the questions that are not applicable to the type of plan. For example, the TEDS Admission Data Only, TEDS Transfer, TEDS Annual Update, and TEDS Discharge Only types of assessment include the required TEDS information. Alternatively, the Full Clinical Assessment – Admission, Full Clinical Assessment – Transfer/Update, and Full Clinical Assessment – Discharge types of assessment include to the tinclude both clinical and TEDS information. The seven assessment types include:

1. TEDS Admission Data Only

- 2. Full Clinical Assessment Admission
- 3. TEDS Transfer
- 4. TEDS Annual Update
- 5. Full Clinical Assessment Transfer/Update
- 6. TEDS Discharge Only
- 7. Full Clinical Assessment Discharge

| sessor Information:                                  | 0.00 |
|------------------------------------------------------|------|
| Туре:                                                | · •  |
| Туре                                                 |      |
| 1() = TEDS Admission Data Only (0)                   |      |
| 2() = Full Clinical Assessment - Admission (0)       |      |
| 3() = TEDS Transfer (0)                              |      |
| () = TEDS Annual Update (0)                          |      |
| 5() = Full Clinical Assessment - Transfer/Update (0) |      |
| 6() = TEDS Discharge Only (0)                        |      |
| 7() = Full Clinical Assessment - Discharge (0)       |      |
|                                                      |      |
|                                                      |      |

If you are unsure of which assessment type to select when completing the Combined BH Assessment, consult your program or agency supervisor.

### How do I complete only the required TEDS data collection?

All TEDS fields have a red asterisk (\*) and are required fields for all assessment types. As an integrated BH assessment, the TEDS are completed and utilized with the clinical assessment for best functionality. The TEDS data collection has some nuances.

- 1. The TEDS requires primary, secondary, and tertiary diagnosis field completion. All known diagnoses should be entered, with remaining fields shown as no diagnosis.
- 2. For mental health, the assessor needs to designate SMI/SED status as: SMI, SED, At risk for SED, Not SMI/SED, or Unknown.
- 3. Numeric fields have limitations and any count higher than the limited value should select the highest value. For example, the highest value for the "# of people living with client" question is 20. If the member lives with more than 20, select 20 since this is the highest available option.
- 4. In the Recommendations section, the Current Treatment Setting question has set values for SUD and MH treatment settings. For the longer-value descriptions that are not all visible from the dropdown, hover over the value for a text box with the longer description. For example, shown below is **73 MH SMHA-FUNDED/OPERATED COMMUNITY-BASED PROGRAM**.

| Recommendations                                   | 0.00                                                                     | 14% |
|---------------------------------------------------|--------------------------------------------------------------------------|-----|
| Current Treatment Setting: *                      | īπ →                                                                     |     |
| Treatment  Trt() = Select a treatment setting (0) |                                                                          |     |
| - Current Treatment Setting: 0                    | iroup 1                                                                  |     |
| Recommendation *                                  | Search                                                                   |     |
| Made by *                                         | 73 MH SMHA-FUNDED/OPERATED COMM                                          |     |
| For SID ASAM                                      | 74 MH RESIDENTIAL TREATMENT CENTER                                       |     |
| Justification *                                   | 75 MH OTHER PSYCHIATRIC INPATIENT<br>76 MH INSTITUTIONS UNDER THE JUSTIC |     |
| Recommendation                                    | 97 NOT APPLICABLE                                                        |     |

## How do I complete a Combined BH Assessment for someone with co-occurring substance use and mental health conditions?

To complete an assessment for someone with co-occurring substance use and mental health conditions, use the **Type** field of the assessment to select the appropriate **Full Clinical Assessment** option for the current interval: either admission, transfer/update or discharge. You must complete all required fields for both substance use and mental health.

### How do I complete a Substance Use Disorder assessment?

To complete a SUD assessment, use the **Type** field of the assessment to select the appropriate **Full Clinical Assessment** option for the current interval: either admission, transfer/update or discharge. The SUD-related questions are found in the following sections:

- 1. Current Substance Use
- 2. Substance Use History
- 3. ASAM Dimensions
- 4. Diagnoses

Additionally, if the member has related medical conditions, you should rate them.

#### How do I complete a Mental Health assessment?

To complete an MH assessment, use the **Type** field of the assessment to select the appropriate **Full Clinical Assessment** option for the current interval: either admission, transfer/update or discharge. You must complete, at minimum, the required fields and all mental health-related questions. If the member has no current or past substance use, the skip logic within the assessment will apply to the related substance use questions. If the member has related medical conditions, you should rate them.

### For the Combined BH Assessment, where do I find the CANS score?

When you are completing the CANS, the system computes a score for Tier and Wraparound Consideration. The Tier scores are 0, 1, 2, and 3. This is not a required field such that a member has no delay in treatment. However, youth ages 0-17 are expected to have a CANS completed.

### What are the "Diagnosis Codes" in the Psychosocial question?

These are the Z codes in the ICD-10 to report social, economic, and environmental factors that are known to affect health, also known as Social Determinants of Health. For the longer-value descriptions that are not all visible from the drop-down, hover over the value to view a text box with a longer description. For example, shown below is **Z56.0 – Unspecified problems related to employment**.

| - Psychosocial:                                                 |                                                    | Dgn 👻         |                           |
|-----------------------------------------------------------------|----------------------------------------------------|---------------|---------------------------|
| Psychosocial <ul> <li>Dgn() = Select a diagnosis (0)</li> </ul> |                                                    |               |                           |
| - Psychosocial: Group 1                                         |                                                    |               |                           |
| Code                                                            | Search                                             |               |                           |
| Principal                                                       | Z55.9 - Problems related to                        | education an  | Tri A. Ukawaita danakhana |
| - Psychosocial: Group 2                                         | Z56.9 - Unspecified problem                        | ms related to | related to employment     |
| Code                                                            | Z59.0 - Homelessness<br>Z59.1 - Inadequate housing | Ţ             |                           |
| Principal                                                       | - 7FO D. Discond with asiable                      | ,<br>         | •<br>•                    |
| - Remove Psychosocial: Gre                                      | -<br>oup                                           |               |                           |
| Add Psychosocial: Group                                         |                                                    |               |                           |
|                                                                 |                                                    |               |                           |

#### Where can I get more information about the TEDS?

You can find more information at the following website: <u>https://www.samhsa.gov/</u>. Additionally, you can find the TEDS Manual at the following link:

https://www.samhsa.gov/data/sites/default/files/reports/rpt38667/combined-su-and-mhstate-manual.pdf.

### What if I need more information on how to complete the Combined BH Assessment?

If you are not sure of which Combined BH Assessment type to select, please consult your agency or program supervisor. Contact Magellan of Idaho Provider Services at 1-855-202-0983 and ask to speak with a care manager for your program. If you have a clinical question, please email <u>IBHPClinical@MagellanHealth.com</u>.

### **Adding the Combined BH Assessment**

- 1. From the member's profile, click the Assessment Templates tab.
- 2. Click the radio button next to the Combined BH Assessment.
- 3. Click the **ADD** button.

| Profile  | 2 A:          | ssessment Templates | Notifications Reports                        |                 |                 |                  |             |                     |
|----------|---------------|---------------------|----------------------------------------------|-----------------|-----------------|------------------|-------------|---------------------|
|          |               |                     |                                              |                 |                 |                  | + Add A     | Assessment Template |
|          | ID 🔺          | Instrument ÷        | Assessment Template Name                     | Remir           | nder Schedule 🗧 | Alert Schedule 🗧 | End Date 🗧  |                     |
| 0        | 33            | AUD                 | Consent Form                                 |                 |                 |                  |             |                     |
| 0        | 106           | мнс                 | Combined BH Assessment                       |                 |                 |                  |             | 2 0                 |
| 0        | 121           | РОС                 | Person Centered Services Plan (PSCP)         |                 |                 |                  |             |                     |
| 0        | 135           | CAN                 | Idaho Child & Adolescent Needs & Strengths 3 | 5.0 Every       | 90 Days         |                  |             |                     |
| 0        | 137           | GAF                 | Generic Attachment Form                      |                 |                 |                  |             |                     |
| 1 select | ed / 10 total |                     |                                              |                 |                 |                  |             | « 1 <u>2</u>        |
| мн       | с             |                     |                                              | Select filters: | Collaboration   | Ŧ                | Data Source | •                   |
| Assess   | sment:CBH     |                     |                                              |                 |                 |                  | Last        | updated: an hour ag |
|          |               |                     |                                              |                 |                 |                  |             |                     |

- 4. Complete the fields of the Add New Assessment screen.
  - A. Date Auto populates to the current date and can be changed if needed.
  - B. **Data Source** Select the appropriate option.
  - C. **Reason** Select the appropriate option:
    - 1) Initial
    - 2) Discharge
    - 3) Review/Re-assessment
    - 4) Triggering Event

**NOTE:** If Triggering Event is selected as the reason, additional required fields will populate for **Event Date** and **Event Notes**.

- D. Notes Optional and can be used to provide additional information as needed.
- 5. Establish the assessment in the system by selecting one of the following options:
  - A. Start Blank Starts a new Combined BH Assessment from scratch.
  - B. Copy Previous Logs a new Combined BH Assessment with the previous responses included in the most recent version of the assessment.
     NOTE: If this is an initial assessment, you will not have this option.
  - C. Invite to Complete Should *not* be used for the Combined BH Assessment.

| мнс                               | Select filters: Collobration<br>Lifetime              | ■ Data Source     ●        |
|-----------------------------------|-------------------------------------------------------|----------------------------|
| Assessment:CBH Assessment Details | Add New Assessment                                    | Last updated: a minute ago |
|                                   | Notes D                                               |                            |
|                                   | Cancel Start Blank Copy Previous Invite To Complete 5 | +/- Categories Form View   |

- 6. Complete the fields of the assessment as required and applicable.
  - A. When completing the **Type** field, reference the <u>*How do I use the "Type" of plan*</u> section as needed.
  - B. Use the previous sections of this document to inform completion of the Combined BH Assessment, based on whether you are completing it for substance use disorder or mental health.
- 7. As you complete the assessment, be sure the Time column is highlighted, as this will let you know the assessment is in edit mode.

| CIS [Your Organization Name] |            |                 |                           | Search | ۹ | English(Maį 🗸 | 🤗 🔵                          |
|------------------------------|------------|-----------------|---------------------------|--------|---|---------------|------------------------------|
| MHC<br>Assessment:CRH        |            | Select filters: | Collaboration<br>Lifetime |        | Ţ | Data Source   | ×                            |
| Assessment Details 🗸 🗸       | Time 1     | <u>Time 2</u>   | ADD                       |        |   |               | Last updated: 15 minutes ago |
| Status                       | Submitted  | In Progress     |                           |        |   |               |                              |
| Data Source                  | Mango C    | Mango C         |                           |        |   |               |                              |
| Days in Care                 | 30         | 30              |                           |        |   |               |                              |
| Time Period                  | Month 1    | Month 1         |                           |        |   |               |                              |
| Date                         | 05/31/2024 | 05/31/2024      |                           |        |   |               |                              |
| Individual Score             | 0.00       | 0.00            |                           |        |   |               |                              |

- 8. When done, click the **Save** button.
- 9. Choose the appropriate option for how you would like to proceed with the assessment.
  - A. **Submit & Approve** Means you are submitting the assessment as **final**. The assessment can no longer be edited.
  - B. Save & Close Will save your current progress but will close out the assessment. You can then come back to it if you need to and change/modify any assessment details/answers before submitting it as final.
  - C. Save & Continue Will save your current progress and allow you to keep working on the assessment. You can always Save & Close and come back later as well. If you select this option, you can still modify any assessment information before submitting it as final.

| CIS [Your Organization Name]                                      | Search Q English(Maj 🛩 🐥 🔵 |         |
|-------------------------------------------------------------------|----------------------------|---------|
| Date of Discharge                                                 |                            | Т       |
| 6/6/2024 E                                                        |                            |         |
|                                                                   |                            |         |
| Reason for Discharge: 01 👻                                        |                            |         |
| Reason for discharge                                              |                            |         |
| 01() = Treatment completed (0)                                    |                            |         |
| O 02() = Dropped out of treatment (0)                             |                            |         |
| O3() = Terminated by facility (0)                                 |                            |         |
| 04() = Transferred to another program (0)                         |                            |         |
| O 5() = Incarcerated (0)                                          |                            |         |
| <b>06()</b> = Death (0)                                           |                            |         |
| 07() = Other (0)                                                  |                            |         |
| 14() = Transferred but client is no show (0)                      |                            |         |
| 24() = Transferred to a facility not funded by public dollars (0) |                            |         |
| 34() = Discharged temporarily for acute medical issues (0)        |                            |         |
| 97() = Unknown (0)                                                |                            |         |
|                                                                   |                            | _       |
|                                                                   | A) > Submit &              | Approv  |
|                                                                   |                            |         |
|                                                                   |                            | lose    |
|                                                                   | Save & C                   | ontinue |
|                                                                   |                            |         |
|                                                                   | Delete Cancel 8 Save       |         |
|                                                                   |                            |         |